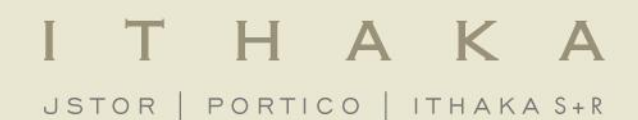

## Using JSTOR

November 2013

### **Presentation Agenda**

- 1. What is <u>JSTOR</u>?
- 2. JSTOR demonstration
  - Searching JSTOR
  - Format of the journal content
  - Using a MyJSTOR account to organize research
  - Linking to content on JSTOR
- 3. Usage Statistics
- 4. Help & Support

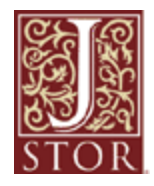

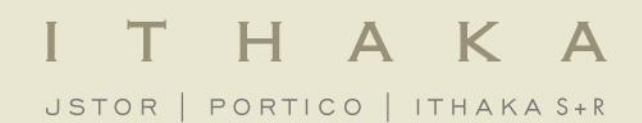

### What is JSTOR?

**JSTOR** is a digital library of more than 1,900 academic journals, 19,000 books, and 2 million primary sources.

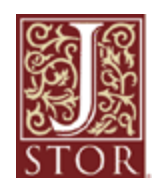

JSTOR is a service of ITHAKA (ithaka.org), a not-forprofit organization that helps the academic community use digital technologies to preserve the scholarly record and to advance research and teaching in sustainable ways. Libraries may choose to subscribe to individual archive collections, current journals, and may purchase books from JSTOR.

- » All of the content licensed or purchased by a library is crosssearchable on JSTOR.
- » Journals, books, and pamphlets on JSTOR are all full-text.
- » All the materials on JSTOR are scholarly and academic. Almost all journals are peer-reviewed. However, some journal issues pre-date today's standard peer-review process, and some are literary/primary materials – these would not have gone through a peer review process.

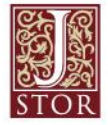

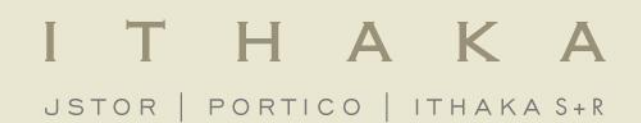

## Using JSTOR: Searching

#### The Basic search form appears on the main page of JSTOR...

| - |
|---|
|   |
|   |
|   |
|   |

and at the right-hand top of other pages within the site.

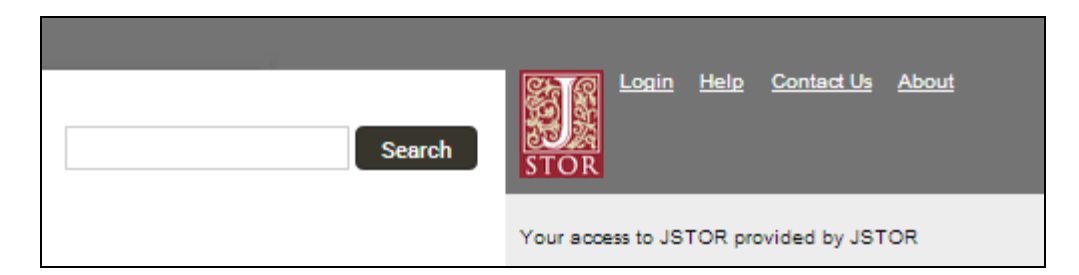

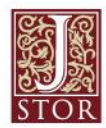

### Try these tips for a more effective Basic search:

- » Place words within quotation marks to search for exact phrases:
  - "to be or not to be"
  - "customer relationship management"
- » Use Boolean operators to construct a better search:
  - "tea trade" AND smuggling
  - microfinance OR microcredit
  - "united states" NOT "united kingdom"
- » Use field codes to search for titles and authors quickly:
  - To search for an article titles ti:"Non-Cooperative Games"
  - To search for an author au:"Albert Einstein"

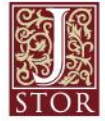

### I T H A K A

### **Basic Search**

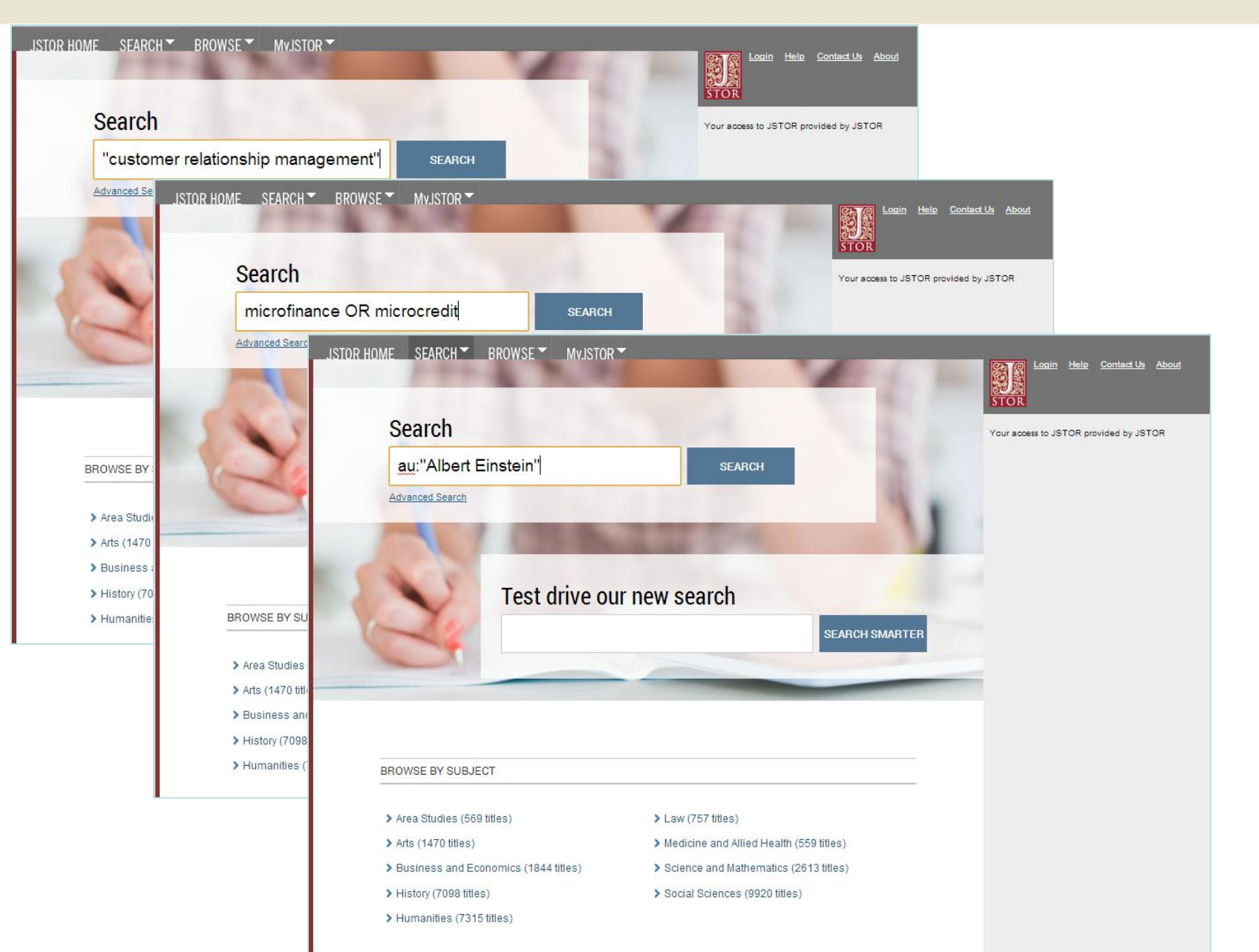

### The <u>Advanced Search</u> form is especially useful when you want to target a search to a type of content or to a specific discipline.

- » Construct a more complex query by adding more search fields.
- » Use the drop-down boxes to limit search terms to the title, author, abstract, or caption text.
- » Use the "Narrow by" options to search only articles, include/exclude book reviews, search for content published during a particular time frame, or in a particular language.
- » Focus your search in specific disciplines and titles using checkboxes.

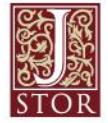

### **Advanced Search**

| JSTOR HOME SEARCH BROWSE MyJSTOR                                                                                                    |                                                                                                    |
|----------------------------------------------------------------------------------------------------|----------------------------------------------------------------------------------------------------|
| Advanced Search View Tutorial   Search Help                                                                                                    | Login Help Contact Us About<br>STOR                                                                                                    |
| microfinance       full-text       Use multiple text fields to add search terms         OR       microcredit       full-text       microcredit         AND       women       full-text       full-text         Add Field +       full-text       author       full-text         Include only content I can access       austract       Use this menu to limit search terms to a specific field         Include links to external content ()       Use Narrowing options to limit to a type of content, date range, and language       NARROW BY: | Your access to JSTOR provided by JSTOR  RECENT SEARCHES  Run a search from this session  Search  JSTORies - Dr. LIKE  LIKE  From JSTOR Global Plants EUS  SHARE |
| ITEM TYPE DATE RANGE LANGUAGE   Articles From 1990 All Languages •   Books To All Languages •   Pamphlets yyyy, yyyy/mm, yyyy/mm/dd   Reviews yyyy, yyyy/mm, yyyy/mm/dd   Miscellaneous   PUBLICATION TITLE   ISBN   African American Studies (21 titles) African Studies (60 titles) African Studies (8 titles) American Indian Studies (8 titles) American Studies (127 titles)                                                                                                    | Researcher spotlight, Dr Lauren Raz, Botanist -<br>JSTOR Global Plants on Vimeo                                                                                 |
| Anthropology (106 titles)                                                                                                    |                                                                                                    |

The search results pages offer many features for sorting and reviewing search results.

- > Use the tabs at the top of the search results list to filter results to a specific type of content (journals, books, pamphlets).
- » Use the sorting options to view search results by relevance, oldest items, or newest items. Use the "Display" option to view more results on a single page.
- » By default, all search results are for content licensed or purchased by the host institution. Researchers may choose to see results for all content on JSTOR by changing the "Show" option to "All Content."

# Researchers may access the full-text of an item from the search results page.

- » Click on an item title to go directly to the full text of the item.
- » Choose "Article PDF" to immediately obtain a copy of the article for downloading.

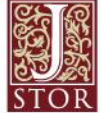

### **Search Results**

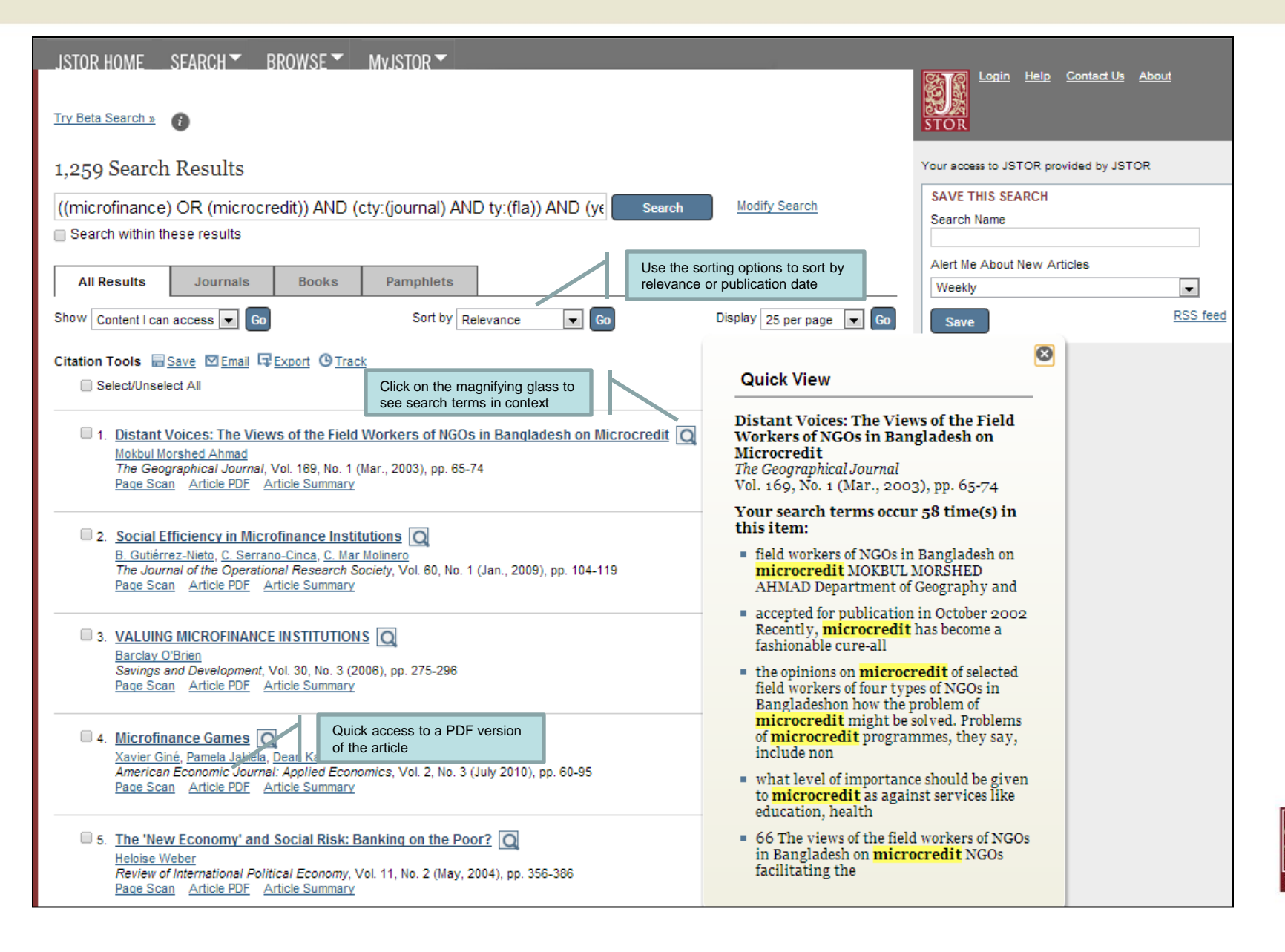

## The "view" page for each item on JSTOR provides many ways to explore the content.

- The "Tools" box includes the option to view and download a PDF, as well as many options for saving and exporting citations.
- **»** For journal articles:
  - The "Summary" link on an article view page provides the abstract (if one was published with the original item) and list of references from the article. Where possible, JSTOR provides links from the references to other articles on JSTOR, and sometimes to off-site content.
  - The right-hand side of the page provides helpful links to related content on JSTOR and to searches for related content on Google Scholar.
- **»** For multi-user books:
  - When reached via a search, the book view page shows links to two of the most relevant chapters at the top of the page.
  - The book view page also contains the table of contents and introductory text snippets for each chapter in the book, as well as an easy "Download Chapter" buttons to obtain PDF copies of chapters.

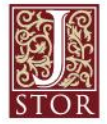

### **Article View Page**

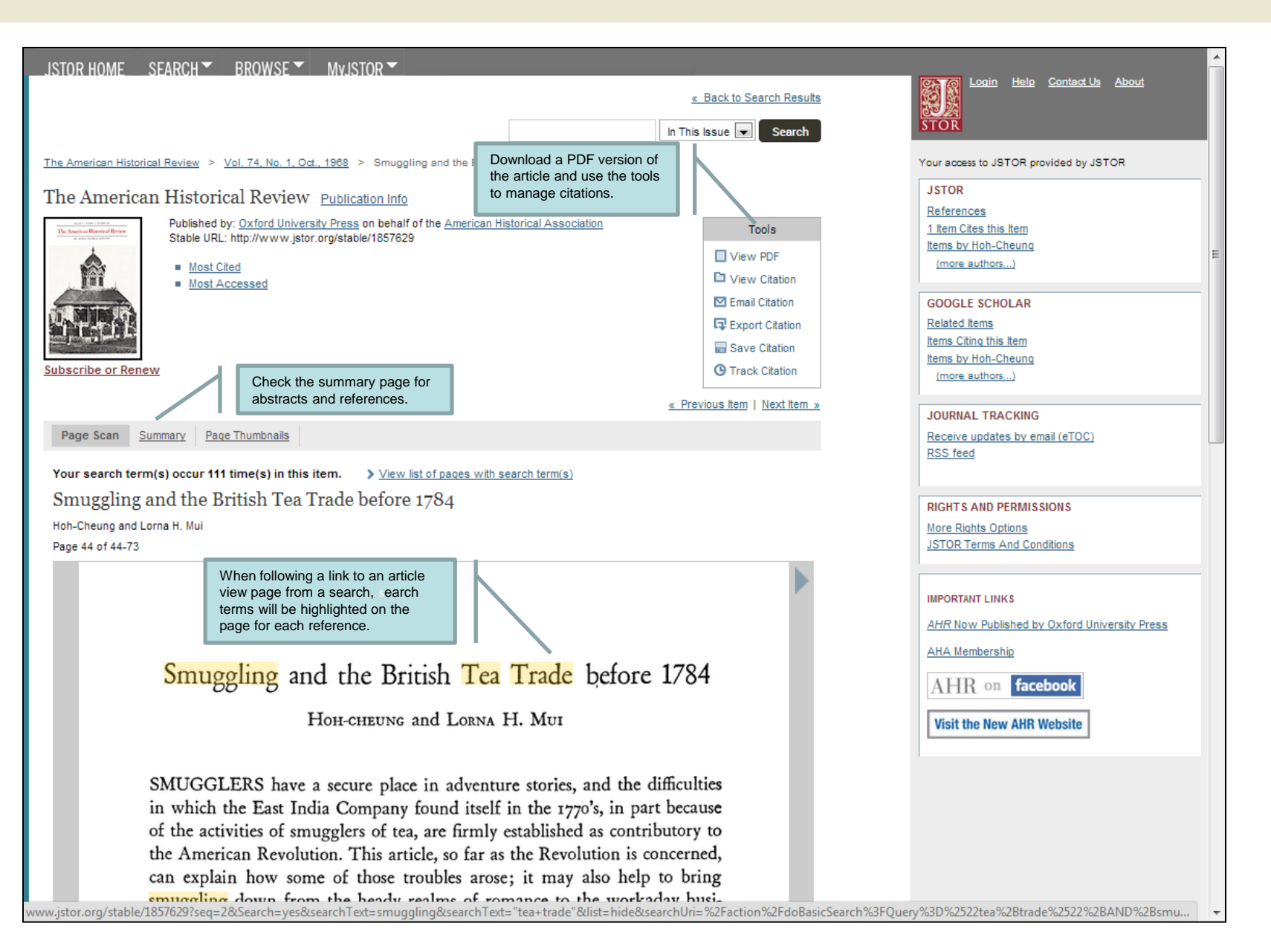

A MyJSTOR account is a valuable tool for research on JSTOR. With MyJSTOR you can organize content and manage alerts on the site:

- » Save citations: email, export, print, and track citations you've saved.
- » Set up journal alerts: receive an email when new issues for your favorite journals are available.
- Set up search alerts: Save searches from your search results and schedule them to run regularly. When new content matches your search terms, JSTOR will email you the new results.

It's easy to register for a free MyJSTOR account.

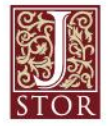

## **MyJSTOR**

| JSTOR HOME SEARCH - BROWSE -           | MyJSTOR -                                                                                                    | Welcome KL | 2 Saved citations                 | <u>1 item on shelf</u> | <u>About Help Logout</u>         |
|----------------------------------------|----------------------------------------------------------------------------------------------------|------------|-----------------------------------|------------------------|----------------------------------|
| My JSTOR                               | Log into your MyJSTOR account to<br>access saved citations, table of<br>contents alerts, and saved search<br>alerts.                                                                  |            | Your acc                          | cess to JSTOR provid   | <i>ted by</i> University Library |
| Saved Citations                        | Saved Citations  Citations saved from search results, article pages, and book pages are store                                                                                         | red here.  |                                   | « Previou              | us Page 1 of 1 Next »            |
| Journal Alerts                         | 🖙 Export 🖾 Email 💿 Track 🗊 Delete                                                                                                    |            | Sort                              | by: Date saved (ne     | ewest to oldest <del>y</del> 60  |
| Search Alerts                          | Select/Unselect All                                                                                                    | Tracking   | 0                                 | Date Save              | d Type                           |
| Shelf                                  | Microfinance Games<br>Xavier Giné, Pamela Jakiela, Dean Karlan and Jonathan Morduch<br><u>American Economic Journal: Applied Economics</u> , Vol. 2, No. 3 (July<br>2010), pp. 62-85. |            | 11/19/2013                        | Journal                |                                  |
| JPASS Downloads                        | 2010), pp. 60-95 What Has Happened to the US Labor Movement? Union Decline and                                                                                                    |            | nd This journal is being tracked. |                        | Journal                          |
| Purchase History                       | <u>Renewal</u><br>Dan Clawson and Mary Ann Clawson<br><u>Annual Review of Sociology,</u> Vol. 25 (1999), pp. 95-119                                                                   | <u>n</u>   |                                   |                        |                                  |
| My Profile                             |                                                                                                    |            |                                   |                        |                                  |
| 🗿 오 Follow Us                          |                                                                                                    |            |                                   |                        |                                  |
| JSTOR Home About Search Browse Terms a | and Conditions Privacy Policy Cookies Accessibility Help Contact us                                                                                                    |            |                                   |                        |                                  |

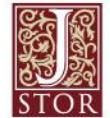

### JSTOR is mobile-friendly.

- » JSTOR uses responsive design to create a consistent and smooth user experience across most mobile devices, as well as on laptops and desktops.
- » Responsive design enables the JSTOR interface to adapt to the screen size of a device without requiring a separate mobile URL or any device configuration.
- » Researchers can go directly to <u>www.jstor.org</u> on a smartphone or tablet and the JSTOR interface will adjust automatically.
- » JSTOR's responsive design is compatible with most recent mobile devices across many different operating systems.

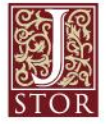

## JSTOR is mobile friendly

#### JSTOR on a tablet

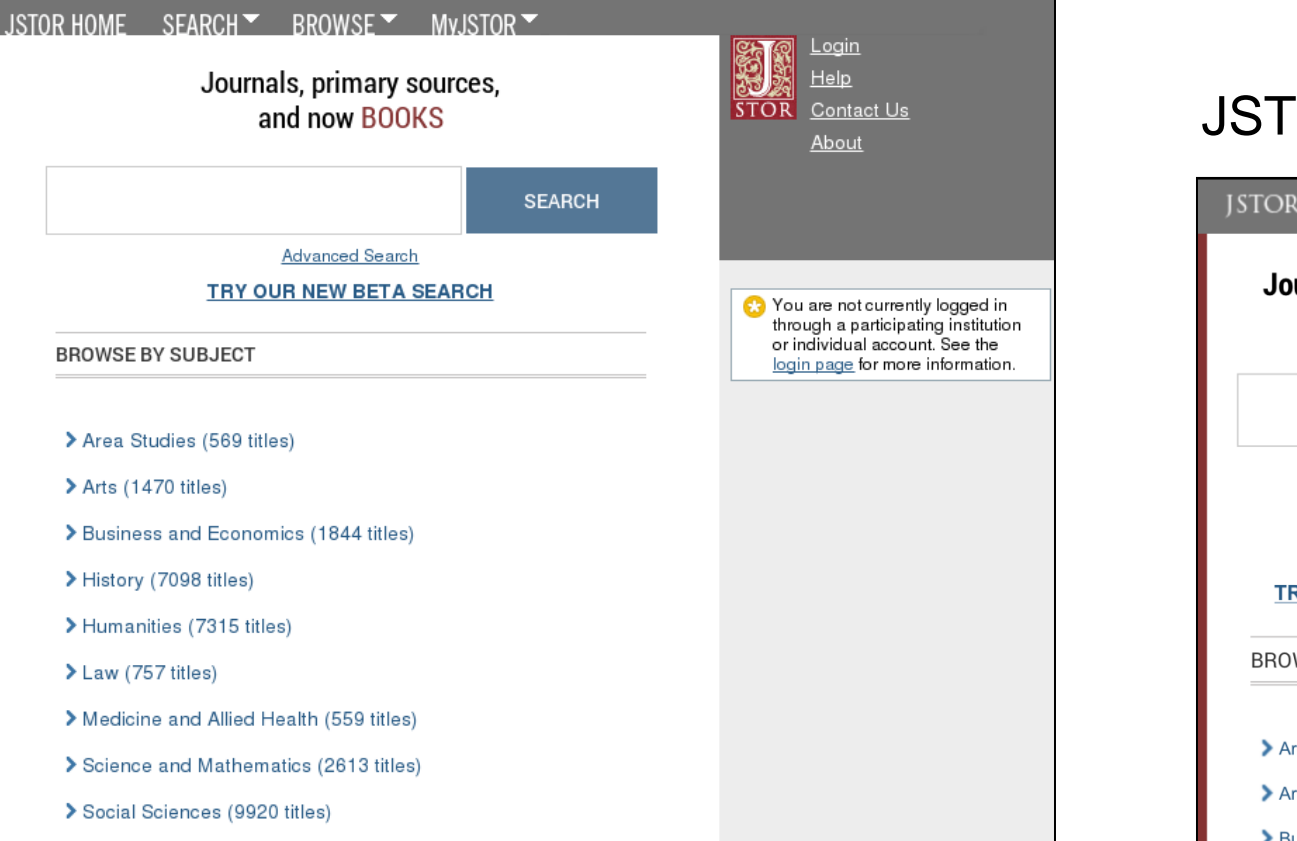

#### JSTOR on a smartphone

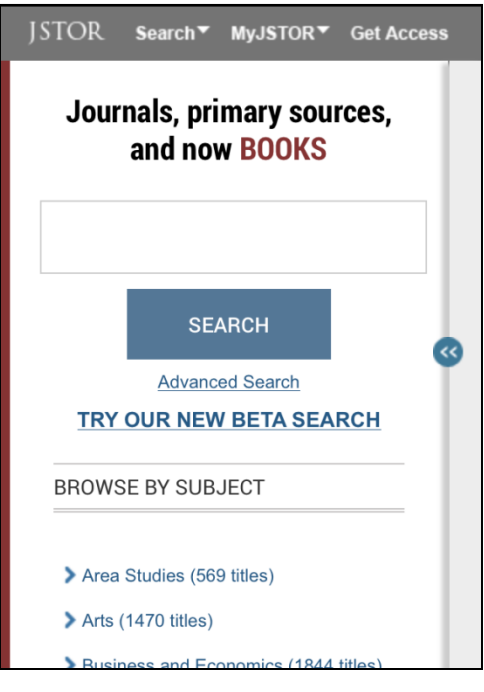

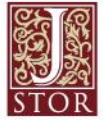

JSTOR's "Institution Finder" allows people using JSTOR from a remote location to log in to their library proxy server from the JSTOR site.

- » Users locate their institution from a list on the JSTOR website, log in to their library website, and are returned to the page they started on at JSTOR.
- The Institution Finder integrates with Shibboleth, EZProxy, and Innovative Interface's WAM proxy.
- » To provide us with your institution's proxy information so that we may include it in the Institution Finder, please contact support@jstor.org.

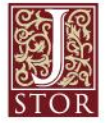

### **Off-campus login via "Institution Finder"**

| JSTOR HOME SEARCH▼ BROWSE▼ MvJSTOR▼                                                                                                    | Search                                                                                                    | Login Help Contact Us About<br>STOR                                                            |  |  |  |
|----------------------------------------------------------------------------------------------------|----------------------------------------------------------------------------------------------------|------------------------------------------------------------------------------------------------|--|--|--|
| Login to JSTOR                                                                                                    |                                                                                                    | Your access to JSTOR provided by JSTOR                                                         |  |  |  |
| Login with a MyJSTOR Account 👔                                                                                                    | Login via an institution 👔                                                                                                    |                                                                                                |  |  |  |
| MyJSTOR Username                                                                                                    | Are you in Colorado?                                                                                                    |                                                                                                |  |  |  |
| MyJSTOR Password                                                                                                    | Colorado State University, Fort Collins         Login           University of Northern Colorado         Login           University of Denver         Login | Don't see your institution in the top box? Enter it into the                                   |  |  |  |
| Stay logged in                                                                                                    | University of Colorado, Boulder Login                                                                                                    | "Search by name" field, or<br>search by country to find it.                                    |  |  |  |
| Your use of the Archives indicates your acceptance of JSTOR's<br><u>Terms and Conditions</u> .                                                                                                    | Don't see your school?                                                                                                    | You'll be directed to your<br>library's proxy server to log in,<br>then returned to JSTOR with |  |  |  |
| Login                                                                                                    | University of Toro                                                                                                    | your full institutional access                                                                 |  |  |  |
| Register for MyJSTOR                                                                                                    | University of Toronto, Toronto                                                                                                    |                                                                                                |  |  |  |
| Forgot your username or password?                                                                                                    | University of Toronto, Mississauga                                                                                                    |                                                                                                |  |  |  |
| render our ademanie of password.                                                                                                    | Or, search by country:                                                                                                    |                                                                                                |  |  |  |
|                                                                                                    | United States<br>United Kingdom<br>Canada<br>Afghanistan<br>Albania<br>Algeria<br>American Samoa<br>Andorra<br>Angoila<br>Anguilla<br>Antigua and Barbuda  |                                                                                                |  |  |  |
| JSTOR Home About Search Browse Terms and Conditions Privacy Privacy Pr | olicy <u>Cookies</u> <u>Accessibility</u> <u>Help</u>                                                                                                    |                                                                                                |  |  |  |
| JSTOR is part of ITHAKA, a not-for-profit organization helping the academic community use digital technologies to preserve the scholarly record and to advance research and teaching in sustainable ways                                                                                                    |                                                                                                    |                                                                                                |  |  |  |

STOR

JSTOR is part of ITHAKA, a not-for-profit organization helping the academic community use digital technologies to preserve the scholarly record and to advance research and teaching in sustainable way ©2000-2013 ITHAKA. All Rights Reserved. JSTOR®, the JSTOR logo, the JPASS logo and ITHAKA® are registered trademarks of ITHAKA.

# JSTOR provides access to usage statistics from 2010 to the present.

- » JSTOR provides a robust set of usage reports, including COUNTER-compliant reports for both journals and books, as well as more detailed JSTOR usage reports.
- » Access to the JSTOR usage statistics reporting tool is managed via a MyJSTOR account on www.jstor.org. In order to be set up as an administrator for your institution, you will need to contact JSTOR Support (support@jstor.org).
- » Reports are accessed from the MyJSTOR menu when logged into www.jstor.org.
- » Librarians with administrative access to usage statistics reports may manage staff access to usage statistics, schedule recurring reports, and email or export reports in a variety of formats.

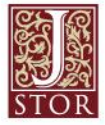

### **Usage Statistics for Librarians**

| Log into your administrative<br>MyJSTOR account to obtain<br>usage statistics reports.                                                     |                                                                                                    |
|----------------------------------------------------------------------------------------------------|----------------------------------------------------------------------------------------------------|
| JSTOR HOME SEARCH BROWSE MVJSTOR Search                                                                                                    | Logout         Help         Contact Us         About           Welcome Kristen Garlock         0 saved citation         0 saved citation                                                                                        |
| COUNTER   Summary Usage   Journals Detailed Usage   Books Detailed Usage   Book Download Balance                                           | Your access to JSTOR provided by the University of<br>Michigan University Library. Need help? <u>Ask Us</u> !                                                                                                    |
| CREATE A COUNTER REPORT                                                                                                    | Looking for previous year reports for Current<br>Scholarship titles?<br>Past year reports are available upon request for<br>titles that joined JSTOR's Current Scholarship<br>Program in 2011. Contact <u>User Services</u> for |
| Note: All fields are required.<br>1. Create a Report for<br>JSTOR                                                                          | assistance.<br>NEW: JR1a and JR1b Reports<br>Journal Report 1a and Journal Report 1b are new                                                                                                    |
| Select Report type     Journal Report 1     Number of Successful Full-Text Article Requests by Month and Journal                           | reports. Journal Report 1b reflects use of content<br>included in the Current Scholarship Program. For<br>more information, please see the <u>Usage Statistics</u><br><u>Help Documentation</u> .                               |
| <ul> <li>Journal Report 1a<br/>Number of Successful Full-Text Article Requests from an Archive by Month and Journal</li> </ul>             |                                                                                                    |
| Journal Report 1b (Not a COUNTER report)<br>Number of Successful Full-Text Article Requests for Current Subscriptions by Month and Journal |                                                                                                    |
| Book Report 2<br>Number of Successful Section Requests by Month and Title                                                                  |                                                                                                    |
| <ul> <li>Book Report 3<br/>Number of Turnaways by Month and Title</li> </ul>                                                               |                                                                                                    |
| Book Report 4<br>Number of Turnaways by Month and Service                                                                                  |                                                                                                    |
| Database Report 3<br>Total Searches and Sessions by Month and Service                                                                      |                                                                                                    |
| 3. Select Year                                                                                                    |                                                                                                    |
| 4. Include Partial Month                                                                                                    |                                                                                                    |
| Gelect to include data for current month)                                                                                                  |                                                                                                    |
| Save & Continue                                                                                                    |                                                                                                    |

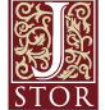

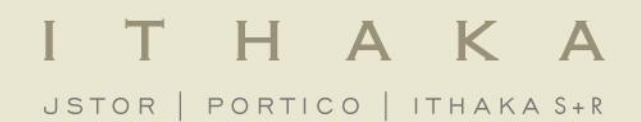

## Thank you!

For assistance at any time, visit <u>Help & Support</u> or contact <u>JSTOR User Services</u>.